## Standing Order (Goods) - MarketPlace

This form is used to create a standing order for general tangible goods (ie, lab supplies, medical supplies, research supplies). Once the form has been approved, a notification with the Standing Order Number will be sent to the requestor. Then to order the individual items will be placed through Market Place using the Standing Order Number. The minimal amount to create a Standing Order is \$500. Read the *Instructions* area of the form for detailed information.

- 1. Type the vendor name in the *Enter Supplier* field
  - a. A list of names will start to appear
  - b. Select your vendor
- 2. Type in *Description of Goods* field why you are opening up the standing order
- 3. Type in the amount of the standing order in the *Standing Order Amount* field
  - a. Do not use dollar signs (\$) or commas (,) in this field.
- 4. Do NOT change the *Packaging (UOM)* field
- 5. Type in the commodity code in the *Commodity Code* field
  - a. You may use the Commodity Code list that is posted for this form
- 6. If anyone else needs to order or access your standing order contract type there first and last name in the *Other Users Who Can Access this Order* field
  - a. They must already have a banner security username created
- 7. Select the solution in the upper right hand corner *Available Actions*
- 8. Follow the steps on the cheat sheet *Finalizing your cart*

**Note:** to place an order for individual items are done through MarketPlace. Do not - call, email or fax order to vendor. Follow the process below. No additional approval will be required for individual items if they process is done correctly. You will be able to export out what was all purchased using the standing order number. Also you will be able to see what is available on the standing order contract.

| Standing Order (Goods) - MarketPlace                                                                                                    | Available Actions: Add and                                                        | l go to Cart 🗸 🔽 🕞                                                                                                    |
|----------------------------------------------------------------------------------------------------|-----------------------------------------------------------------------------------|----------------------------------------------------------------------------------------------------|
| Instructions ?                                                                                                    | Suppli                                                                            | er Information ?                                                                                                    |
| Form Help                                                                                                    | Supplier                                                                          | Denville Scientific Inc 2 🕅 more info<br>select different supplier                                                                  |
| Please use this form <b>ONLY</b> if you are:                                                                                                    | Fulfillment Address                                                               | Purchasing Address 1: (preferred)<br>Po Box 4588<br>Metuchen, NJ 08840 US                                                           |
| <ul> <li>Creating a Standing Order for tangible goods (things that would be delivered), and</li> <li>You WILL be placing the orders for these things in MarketPlace</li> <li>You will NOT be calling the orders in over the phone or using the vendor's external web site to order.</li> </ul>                                                                         | Supplier Phone<br><b>Distribution</b><br>The system will distribute purchase orde | select different fulfillment center<br>+1 (908) 757-7577<br>rs using the method(s) indicated below:                                 |
| Do <b>NOT</b> use this form for standing orders for goods where you will be calling in orders over<br>the phone. Use the <b>Standing Orders (Goods)</b> - <b>Non-MarketPlace</b> form instead.                                                                                                    | Check this box to customize order dist<br>Fax<br>Manual                           | ribution information. <u> </u><br>+1 (908) 757-7551                                                                                 |
| Do NOT use this form for <b>Controlled Substances</b> , <b>Radioactive materials</b> , Hazardous materials, or toxins. These items cannot be ordered using a Standing Order per department instructions.                                                                                                    | Contract                                                                          | select contract                                                                                                    |
| Do <b>NOT</b> use this form for services of any kind. Please use one of the Service Request forms for things that will NOT be delivered.                                                                                                    |                                                                                   |                                                                                                    |
| HOW DO I KNOW IF I NEED TO ORDER THROUGH MarketPlace OR NOT?                                                                                                    | Type of Product to be Ordered ?                                                   |                                                                                                    |
| You need to order through MarketPlace when the vendor sells many types of goods.<br>Examples of this would be Fisher Scientific, Sigma Aldrich, Denville Scientific and VWR.                                                                                                    | Description of Goods                                                              | FY12 clinic supplies                                                                                                    |
| You do NOT need to order through MarketPlace when you are buying a series of specific<br>items from a vendor. Examples of this would be a standing order for flu vaccines, or a<br>standing order for Botox. We know what you are buying, so we don't need to collect any<br>more data.                                                                                | Standing Order Amount<br>Packaging (UOM)                                          | 480 characters remaining expand   clear<br>1000.00<br>1 EA - Each                                                                   |
| You also don't need to order through MarketPlace when you are buying different types of<br>the same thing. An example of this would be a standing order for oligos or primers - you<br>may be buying different oligos, but we know you are buying oligos, so again we don't need<br>to collect any additional information.                                             | External Notes                                                                    | 42140000 search<br>**STANDING ORDER*** VENDOR - PLEASE DO<br>NOT SHIP ANY PRODUCT UNTIL SPECIFIED ITEMS<br>AND DATES ARE PROVIDED** |
| Please remember, we are trying to capture data so that we can get better prices for our users. If we can say to a vendor, 'last year we spent \$180,000 on your glassware - give us a better discount' we will all benefit!                                                                                                    |                                                                                   |                                                                                                    |
| Instructions (cont.) ?                                                                                                    | Additio                                                                           | nal Information ?                                                                                                    |
| WHAT DO I PUT FOR DESCRIPTION & COMMODITY CODE?                                                                                                    | Internal Attachments<br>add attachment                                            |                                                                                                    |
| Please enter a general description of what you will be ordering. The more detail you can<br>enter, the more likely the order will be approved. Select a commodity code that most<br>closely matches what you will be ordering. Please refer to the list of commodity codes that<br>were handed out at your training class for some high-level general commodity codes. | Other Users Who Can Access this Orde                                              | Pr     Larry Reid       Marry Ross                                                                                                  |
| HOW DO I ENTER A QUANTITY and PRICE?                                                                                                    |                                                                                   |                                                                                                    |
| For these standing orders, simply enter an amount equal to the value of the order. you do not need to enter a Unit Price.                                                                                                    |                                                                                   |                                                                                                    |
|                                                                                                    |                                                                                   | Total 0.00<br>See configuration for this form                                                                                       |

## Ordering with your Standing Order Contract Number

1. Enter the items into the cart by the one of the four ways (or a combination of ways)

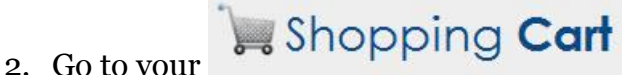

- 3. For each of the items there is a *Contract* area
  - a. Select choose contract... (a pop up box will open)
  - b. Select the standing order contract number
  - c. Select
- 4. Repeat #3 for each item
  - a. If you only have one standing order contract for the vendor, it might automatically

| Part Number       | 0136110B                                                       |  |
|-------------------|----------------------------------------------------------------|--|
| Manufacturer Info | TY212SWHMD003000 - (Dupont Personal Protection)                |  |
| Contract          | Training_P0123654 more info<br>Fisher SO (FOR TRAINING) change |  |
| Commodity Code    | 46181500 P                                                     |  |

apply. Verify that the standing order contract number is displayed

- 5. Then select Proceed to Checkout
  - a. Once you are finalizing your information for the order you may verify that no approvals will occur by
  - b. Selecting the *PR Approvals* tab for the requition

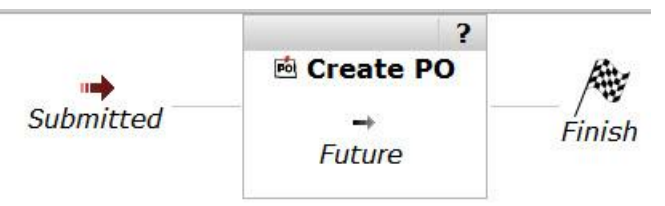

- c. You should see one box to Create PO
- 6. Then select Place Order

**Note:** If you don't want an item to charge against the standing order contract then make sure *No Contract* is select in #3 above. You will also need to do this each time you create a new standidng order contract for the same vendor. The **Standing Order (Goods)** – **MarketPlace** forms always have to go through fiscal approval.